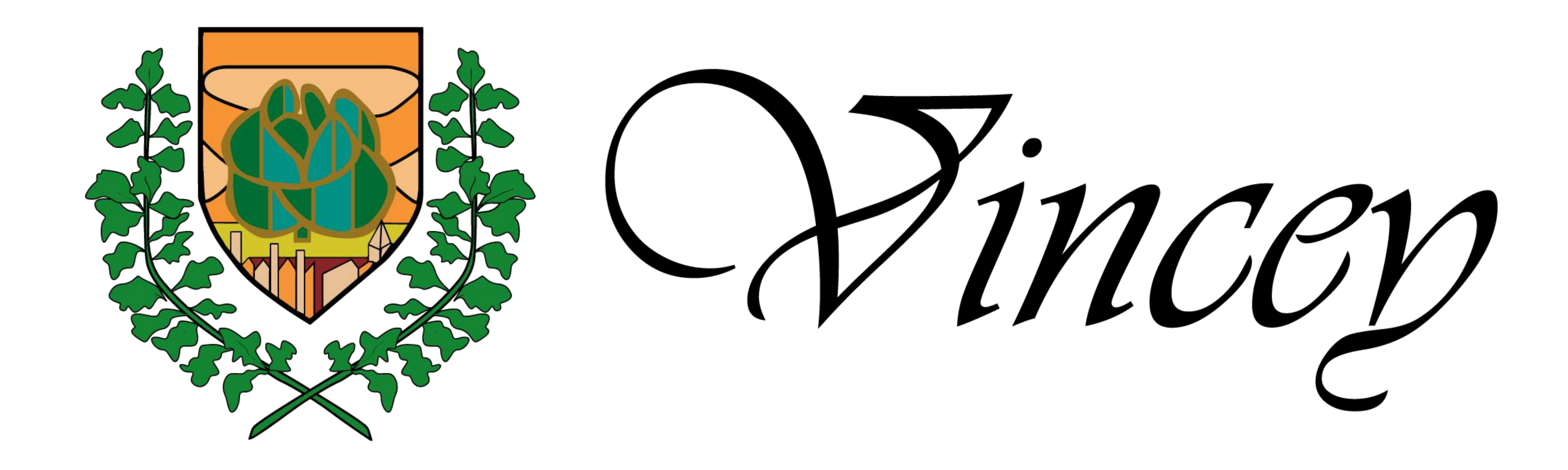

# Votre espace privé

#### Accéder à votre espace client

Pour accéder à votre espace privé ou vous inscrire, rendez-vous sur : https://service.vincey.fr/fr/connexion

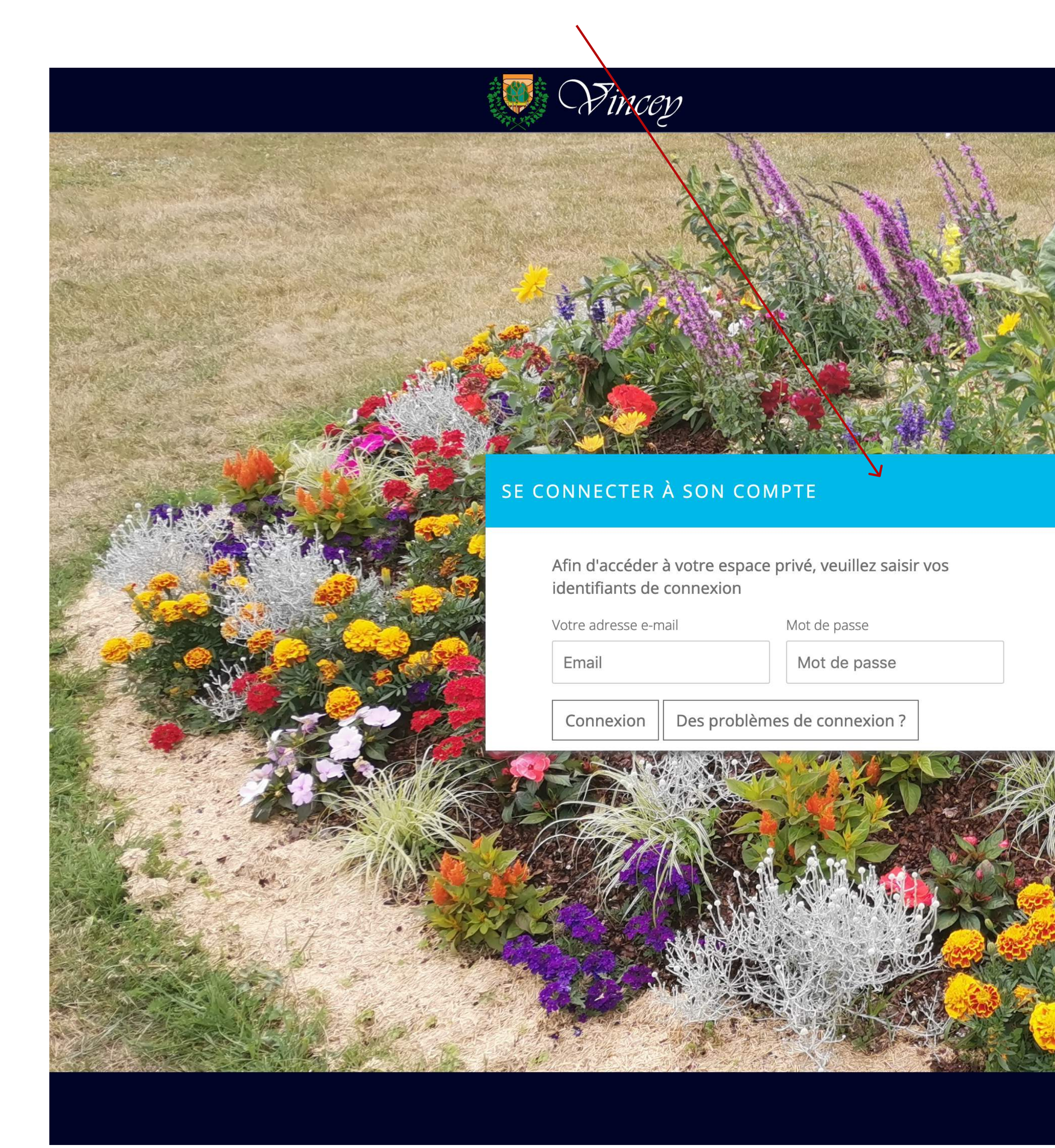

#### Besoin d'aide? Retour au site

#### PAS ENCORE DE COMPTE ?

Si vous ne disposez pas encore de compte, vous pouvez directement vous inscrire en ligne et profiter des services de votre ville.

M'inscrire

Accueil Nous contacter Haut de page

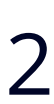

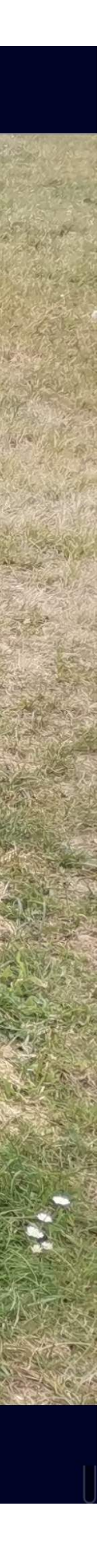

#### **Connexion ou inscription**

Si vous êtes déjà inscrit·e, saisissez vos identifiants de connexion dans le formulaire de gauche (l'adresse e-mail associée à votre compte et votre mot de passe).

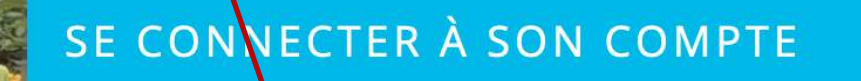

Fincey

Afin d'accéder à votre espace privé, veuillez saisir vos identifiants de connexion

Votre adre<del>s</del>é e-mail Email

Mot de passe

Mot de passe

Connexion Des problèmes de connexion ?

#### Si vous désirez vous inscrire, cliquez sur le bouton "M'inscrire" pour accéder au formulaire.

#### Besoin d'aide ? 💻 Retour au site

#### PAS ENCORE DE COMPTE ?

Si vous ne disposez pas encore de compte, vous pouvez directement vous inscrire en ligne et profiter des services de votre ville.

M'inscrire

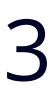

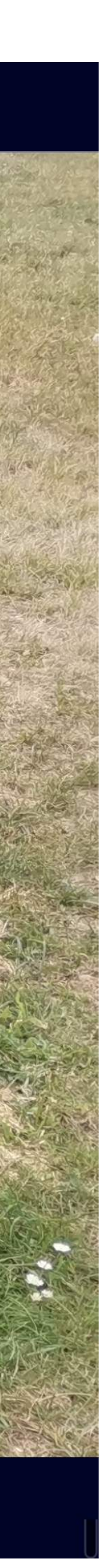

### Inscription

Les champs marqués d'une astérisque (\*) sont obligatoires.

Vous pourrez si besoin modifier ces informations dans votre espace (onglet «Mon profil»), sauf votre adresse.

Si vous cochez cette case, vous recevrez les dernières actualités concernant votre ville et les fonctionnalités disponible dans votre espace.

Suite à la validation de ce formulaire, vous serez automatiquement connecté(e) à votre compte et un e-mail de validation vous sera envoyé à l'adresse e-mail renseignée.

| 🐺 Fincey                                                                                               |                                                                        | Besoin d'aide ? 🔳 Retour au sit                 | .e                |
|----------------------------------------------------------------------------------------------------|------------------------------------------------------------------------|-------------------------------------------------|-------------------|
|                                                                                                    |                                                                        | Carrier Well Halles South & Start               |                   |
| O OUVERTURE DE VOTRE ESPACI                                                                            | E PRIVÉ                                                                |                                                 |                   |
| Accueil > Inscription                                                                                  |                                                                        |                                                 |                   |
|                                                                                                    |                                                                        |                                                 |                   |
| Veuillez renseigner les informations ci-contre afin<br>Les champs marqués d'une astérisque (*) sont ob | de créer votre espace privé.<br>ligatoires. Une fois votre inscription | finalisée, vous pourrez accéder à votre espace. |                   |
| MES INFORMATIONS PERSONNELL                                                                            | ES (TUTEUR LÉGAL)                                                      |                                                 | Service States    |
| Identité *                                                                                             | Prénom du tuteur *                                                     | Nom du tuteur *                                 |                   |
| Monsieur                                                                                               | Prénom                                                                 | Nom de famille                                  |                   |
| Téléphone principal (préférence portable) *                                                            |                                                                        |                                                 |                   |
| Numéro de téléphone principal                                                                          |                                                                        |                                                 |                   |
| Táláphana sacandaira                                                                                   |                                                                        |                                                 |                   |
| Numéro de téléphone secondaire                                                                         |                                                                        |                                                 |                   |
|                                                                                                    |                                                                        |                                                 |                   |
| Adresse *                                                                                              |                                                                        |                                                 |                   |
| Adresse                                                                                                |                                                                        |                                                 | - Restrict        |
| Adresse (suite)                                                                                        |                                                                        |                                                 |                   |
| Adresse                                                                                                |                                                                        |                                                 |                   |
| Code postal *                                                                                          | Ville *                                                                |                                                 |                   |
| Code postal                                                                                            | Ville                                                                  |                                                 |                   |
| INFORMATIONS SOCIALES                                                                                  |                                                                        |                                                 |                   |
| Ces informations seront utilisées pour déterminer                                                      | le tarif applicable                                                    |                                                 |                   |
| Numéro d'allocataire CAF (7 chiffres sans la lettre)                                                   |                                                                        |                                                 | KASS              |
| Numéro allocataire                                                                                     |                                                                        |                                                 |                   |
| Quotient familial                                                                                      |                                                                        |                                                 |                   |
| Quotient familial                                                                                      |                                                                        | 0                                               |                   |
| IDENTIFIANT DE CONNEXION                                                                               |                                                                        |                                                 | The second second |
| Adresse email *                                                                                        |                                                                        |                                                 | CREATE.           |
| Adresse email                                                                                          |                                                                        |                                                 |                   |
| Mot de passe *                                                                                         |                                                                        |                                                 |                   |
| Nouveau mot de passe                                                                                   |                                                                        |                                                 |                   |
| Confirmer de votre mot de passe t                                                                      |                                                                        |                                                 |                   |
| Confirmez votre mot de passe                                                                           |                                                                        |                                                 |                   |
| <ul> <li>I'accepte de recevoir des informations proves</li> </ul>                                      | ant de la ville de Vincev                                              |                                                 | A della i         |
| Juccepie de recevoir des informations provers                                                          |                                                                        |                                                 |                   |
| A CHARLEN CONTENTS OF CHARLEN                                                                          | Finaliser mon inscri                                                   |                                                 | E CANA S          |
|                                                                                                    |                                                                        |                                                 | MR. NY AND AND    |

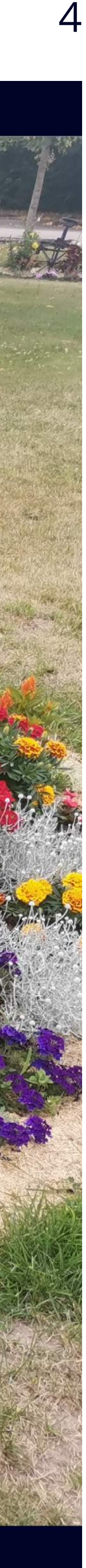

#### Accès à votre espace privé

Merci de cliquer sur le lien présent dans l'e-mail de validation afin de confirmer votre inscription. Si vous ne l'avez pas reçu, cliquez ici.

| Bienve     | enue sur votre espa<br>ICOY | ce privé. N'oubliez pa | s de valider voi    |
|------------|-----------------------------|------------------------|---------------------|
| Mon profil | Mon compte                  | Mes documents          | <b>V</b> os enfants |

### MON ESPACE PRIVÉ

#### Bienvenue sur votre espace privé de la ville de Vincey

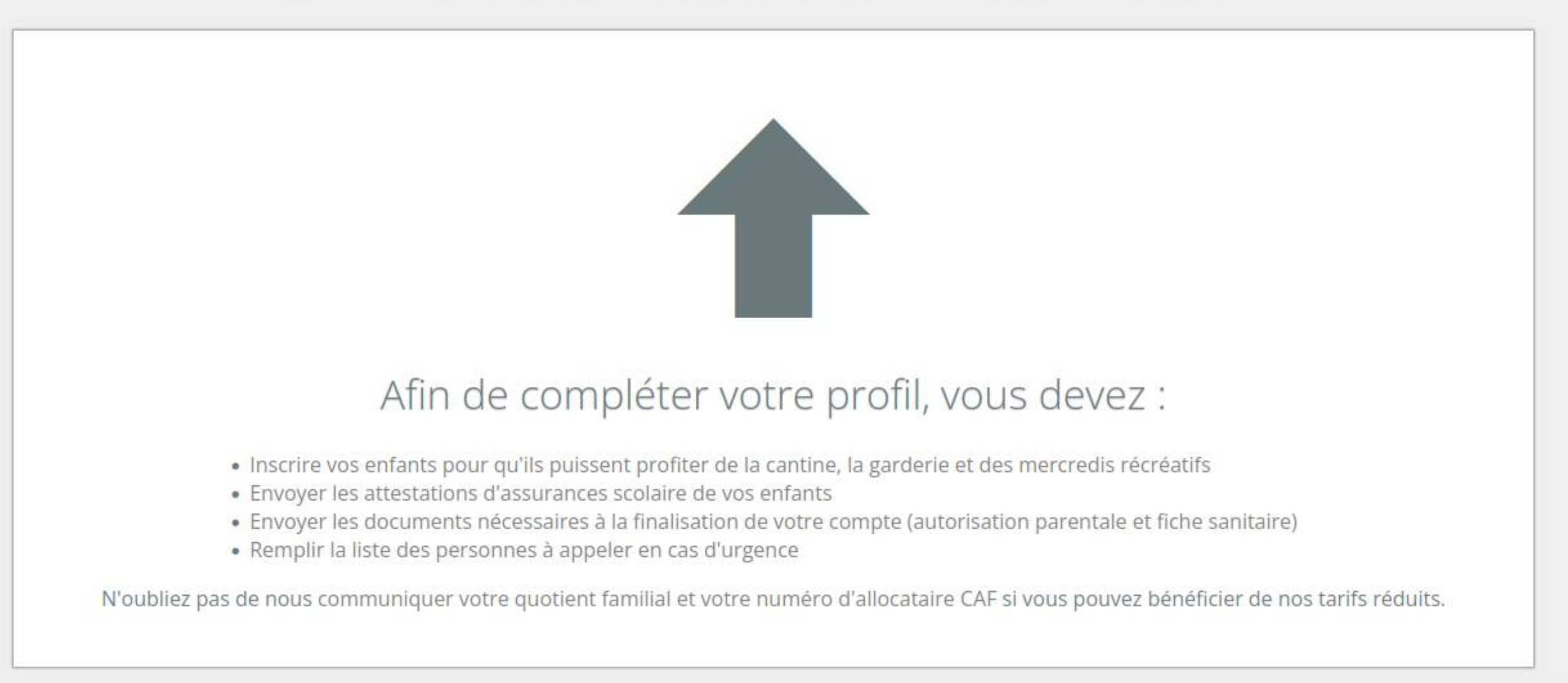

# ation Un administrateur activera votre compte pour vous permettre d'accèder à toutes les fonctionnalités.

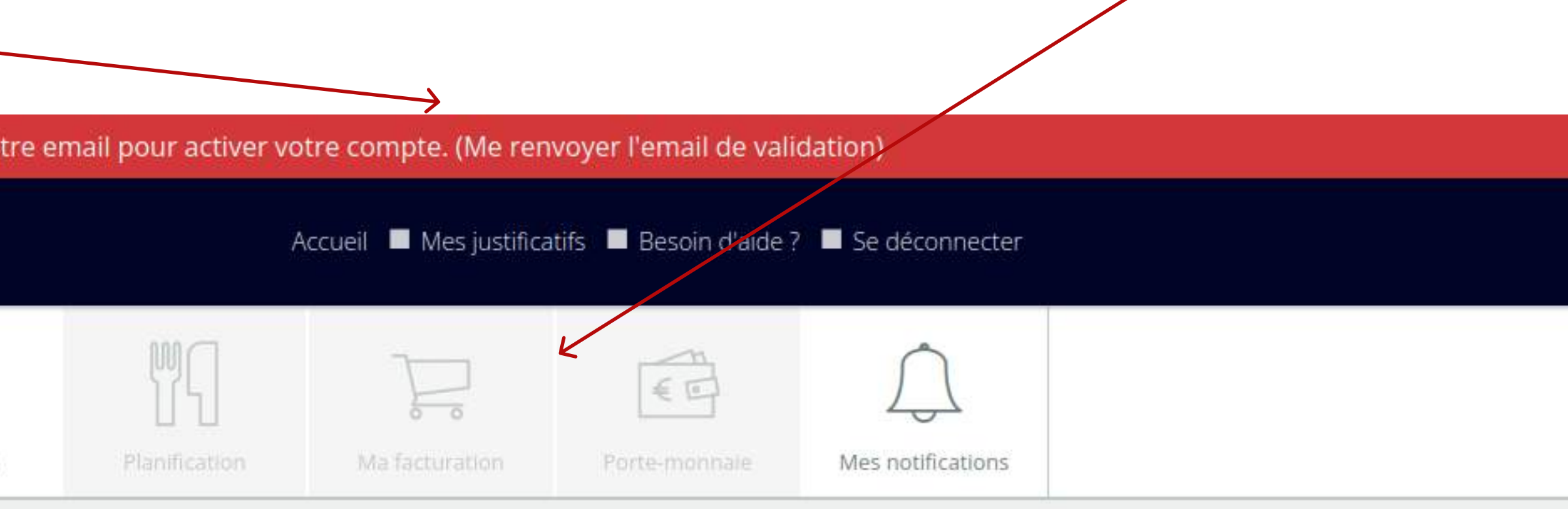

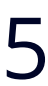

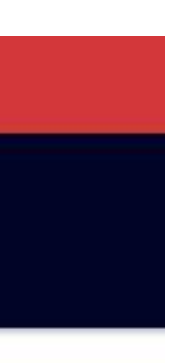

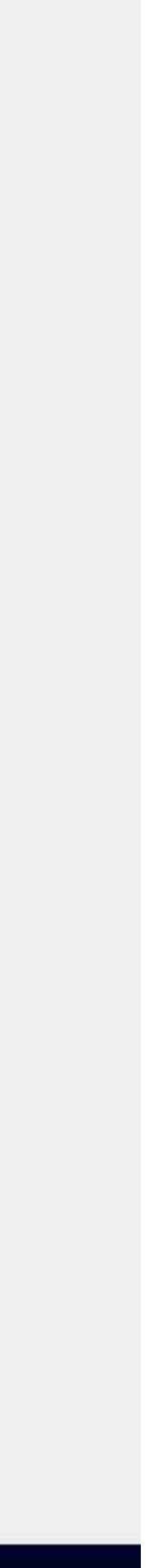

#### Email de confirmation de votre adresse email

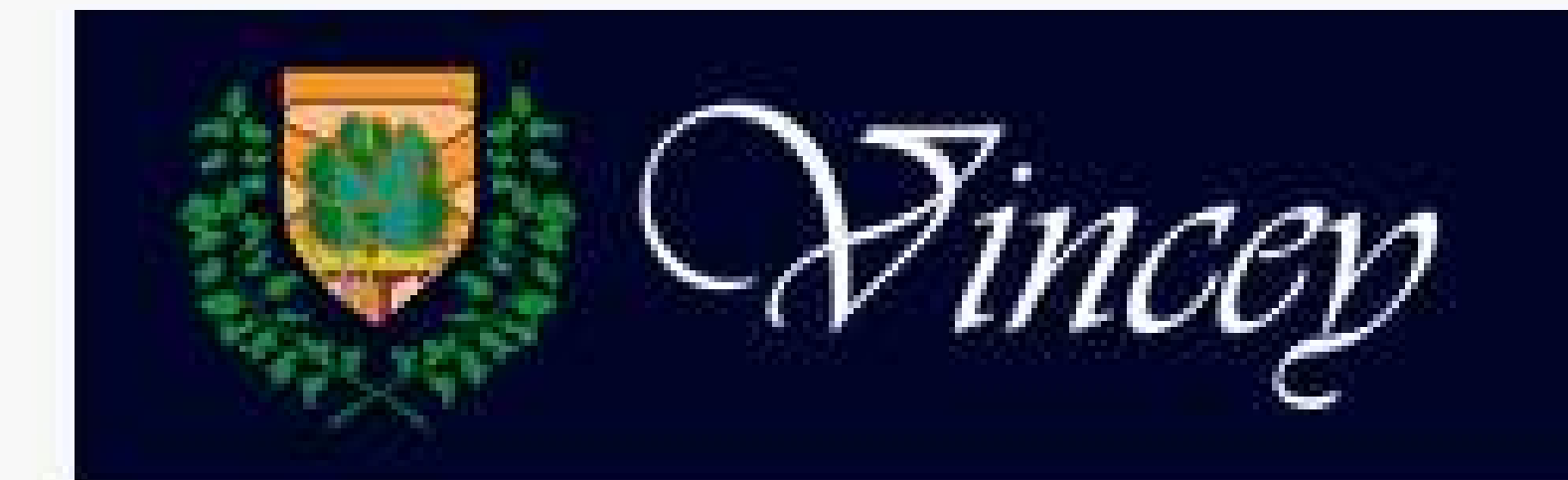

### **Bienvenue sur Ville de Vincey**

Merci de votre inscription sur Ville de Vincey. Pour confirmer votre adresse email et ainsi finaliser votre inscription, merci de suivre ce lien :

Finaliser mon inscription

Le lien ne fonctionne pas ? Copiez l'adresse suivante dans votre navigateur :

L'équipe Ville de Vincey

Cet email vous a été envoyé par le site Ville de Vincey. Veuillez nous contacter si vous pensez avoir reçu cet email par erreur.

Conformément à la loi Informatique et libertés du 6 janvier 1978 modifiée, vous disposez d'un droit d'accès, de modification et d'opposition au traitement des données vous concernant en adressant un courriel à : contact@vincey.fr.

Accéder à Ville de Vincey

#### Mon compter

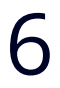

### Votre profil

Vous pouvez :

 modifier les informations liées à votre compte

- préciser si vous souhaitez recevoir la newsletter de la Ville de Vincey ou non

 ajouter des personnes à prévenir en cas d'urgence

| Rincey                                                                                |                                |                          | ,                 | Accueil 🔳 Mes justifica | itifs 🔳 Besoin d'aide 🤅 | P  Se déconnec   |
|---------------------------------------------------------------------------------------|--------------------------------|--------------------------|-------------------|-------------------------|-------------------------|------------------|
| Mon profil Mon compte                                                                 | Mes documents                  | Vos enfants              | Planification     | Ma facturation          | Porte-monnaie           | Mes notification |
|                                                                                       |                                | MONU                     |                   |                         |                         |                  |
|                                                                                       | 20.110                         |                          | PROFIL            |                         |                         |                  |
|                                                                                       | Modifier i                     | mes inform               | nations pe        | rsonnelles              |                         |                  |
| Informations personnelles                                                             |                                |                          |                   |                         |                         |                  |
| Identité * Prénom *                                                                   |                                |                          | Nom               | de famille *            |                         |                  |
| Monsieur ~                                                                            |                                |                          | itte              |                         |                         |                  |
| Téléphone principal (préférence portable) *                                           |                                |                          |                   |                         |                         |                  |
|                                                                                       |                                |                          |                   |                         |                         |                  |
| Téléphone secondaire                                                                  |                                |                          |                   |                         |                         |                  |
| Numéro de téléphone secondaire                                                        |                                |                          |                   |                         |                         |                  |
| Adresse *                                                                             |                                |                          |                   |                         |                         |                  |
|                                                                                       |                                |                          |                   |                         |                         |                  |
| Adresse (suite)                                                                       |                                |                          |                   |                         |                         |                  |
| Adresse (suite)                                                                       |                                |                          |                   |                         |                         |                  |
| Code postal *                                                                         | Ville *                        |                          |                   |                         |                         |                  |
| 88000                                                                                 | Epir                           | nal                      |                   |                         |                         |                  |
| Informations de notification<br>Adresse email de notification                         |                                |                          |                   |                         |                         |                  |
| Adresse email secondaire                                                              |                                |                          |                   |                         |                         |                  |
| La farma di su a OAT                                                                  |                                |                          |                   |                         |                         |                  |
| Informations CAF                                                                      |                                | n la facífician ala naci |                   |                         |                         |                  |
| Numéro d'allocataire CAE (7 chiffres sans la let                                      | aetinir si vous pouve          | ez beneficier de nos     | s tarits redults. |                         |                         |                  |
| Numéro allocataire CAF                                                                |                                |                          |                   |                         |                         |                  |
| Quotient familial                                                                     |                                |                          |                   |                         |                         |                  |
| Server Martine Chart (1994)                                                           |                                |                          | 0                 |                         |                         |                  |
|                                                                                       |                                |                          |                   |                         |                         |                  |
| Réception de la newsletter                                                            |                                |                          |                   |                         |                         |                  |
| J'accepte de recevoir des messages d'inf                                              | ormations provenant de         | la ville de Vincey       |                   |                         |                         |                  |
| <ul> <li>Personnes à prévenir en cas</li> <li>Personnes autorisées à venir</li> </ul> | d'urgence.<br>récupérer les er | nfants.                  |                   |                         |                         |                  |
| L<br>L                                                                                |                                | ,                        |                   |                         |                         |                  |
|                                                                                       |                                | C                        | 5                 |                         |                         |                  |

Ajouter une personne à prévenir

Modifier mes informations

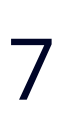

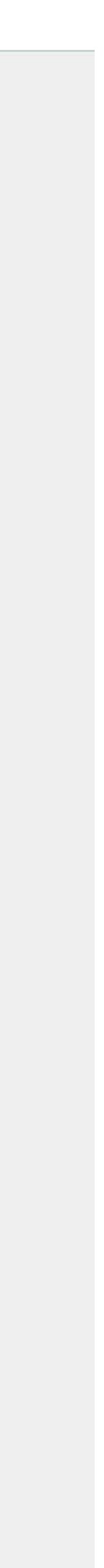

### Ajouter une ou des personnes à prévenir en cas d'urgence

|                                                                                                    | 5 ml                              |                                            |                      |
|----------------------------------------------------------------------------------------------------|-----------------------------------|--------------------------------------------|----------------------|
| Code postal *                                                                                                    | Ville *                           |                                            |                      |
| 88000                                                                                                    | Epinal                            |                                            |                      |
| Informations de notification<br>Adresse email de notification                                                                                                 |                                   |                                            |                      |
| Adresse email secondaire                                                                                                    |                                   |                                            |                      |
| Informations CAF<br>Votre numéro CAF sera utilisé afin de définir si vous p<br>Numéro d'allocataire CAF (7 chiffres sans la lettre)<br>Numéro allocataire CAF | pouvez bénéficier de nos tarifs r | éduits.                                    |                      |
|                                                                                                    |                                   |                                            |                      |
| Quotient familial                                                                                                    |                                   |                                            |                      |
|                                                                                                    |                                   |                                            |                      |
| Réception de la newsletter                                                                                                    |                                   |                                            |                      |
| J'accepte de recevoir des messages d'informations provena                                                                                                    | ant de la ville de Vincey         |                                            |                      |
| <ul> <li>Personnes à prévenir en cas d'urgence.</li> <li>Personnes autorisées à venir récupérer le<br/>Identité</li> </ul>                                    | es enfants                        | Autorisée à récupérer les enfants          | Actions              |
|                                                                                                    |                                   | Cocher la case si cette personne est autor | isée                 |
| Prénom & nom                                                                                                    | Téléphone                         | à récupérer les enfants                    |                      |
|                                                                                                    | Ajouter une personne              | à prévenir                                 |                      |
| Modifier mes informations                                                                                                    |                                   |                                            |                      |
|                                                                                                    |                                   |                                            |                      |
|                                                                                                    |                                   | Accueil Nous cor                           | ntacter Haut de page |
|                                                                                                    |                                   |                                            |                      |
|                                                                                                    |                                   |                                            |                      |

N'oubliez pas d'enregistrer vos modifications

Supprimer la personne à prévenir

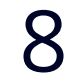

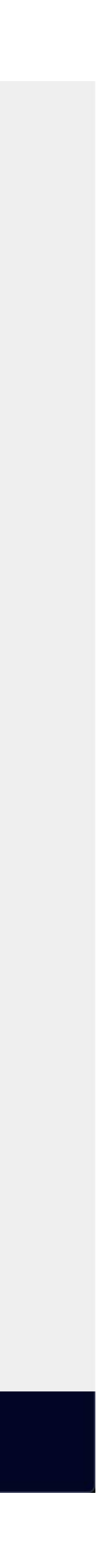

#### Votre compte

#### Vous pouvez modifier votre adresse email et/ou votre mot de passe.

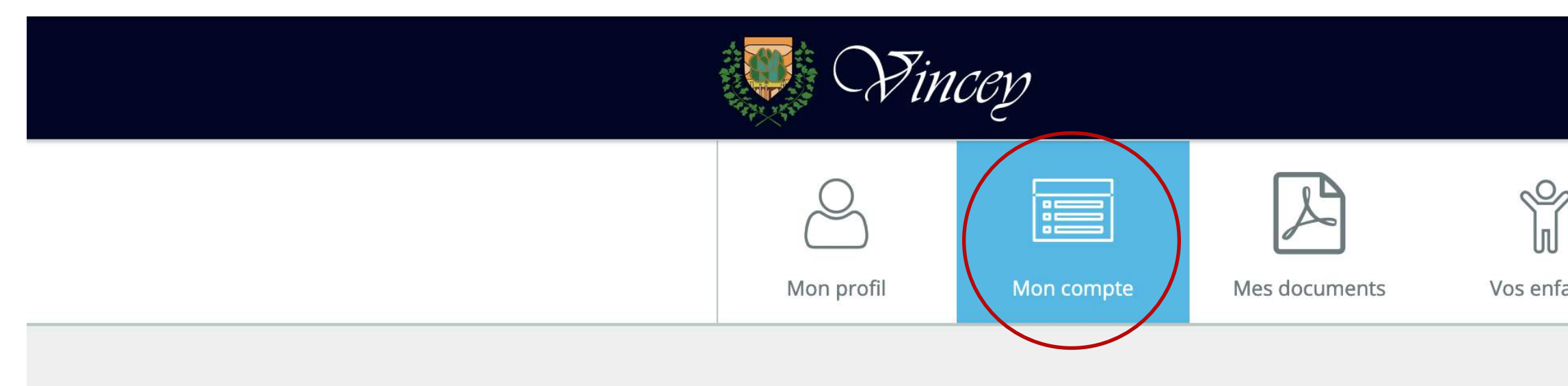

### MON COMPTE

#### Modifier mes informations de connexion

| Informations de connexion                                                                  |
|--------------------------------------------------------------------------------------------|
| Adresse email *                                                                            |
|                                                                                            |
| Uniquement si vous souhaitez modifier votre mot de passe, renseigner les champs suivants : |
| Ancien mot de passe                                                                        |
| •••••                                                                                      |
| Mot de passe                                                                               |
| Nouveau mot de passe                                                                       |
| Confirmer de votre mot de passe                                                            |
| Confirmez votre nouveau mot de passe                                                       |
| Modifier mes informations                                                                  |
|                                                                                            |

Accueil Nous contacter Haut de page

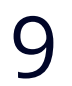

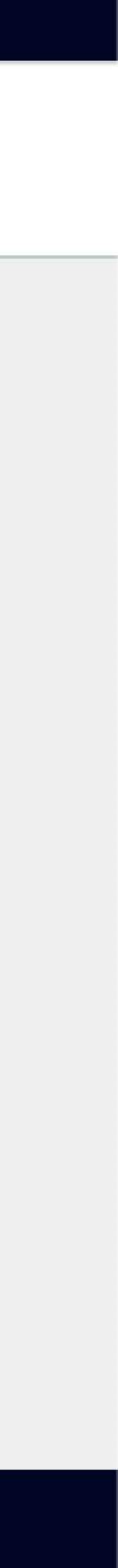

#### **Vos documents**

Utilisez cette interface pour envoyer les documents nécessaires à la Ville, pour l'inscription de vos enfants à la restauration scolaire, garderie, etc.

| In Pin     | icep       |               |        |
|------------|------------|---------------|--------|
| Mon profil | Mon compte | Mes documents | Vos er |

#### Documents à fournir pour l'inscription de vos enfants

| <ul> <li>Demande d'autorisat</li> </ul>                 | on parentale droit à l'image 🕑 Télécharger l'autorisation                                                                                                    |           |
|---------------------------------------------------------|----------------------------------------------------------------------------------------------------|-----------|
| • Fiche sanitaire                                       | écharger la fiche de renseignement                                                                                                    |           |
| • Si vous bénéficiez du t                               | rif réduit (QF < 1000), merci de nous envoyer <b>une attestation de quotient familial</b>                                                                                                   |           |
|                                                         |                                                                                                    |           |
| Attention: Les attestations d                           | assurance scolaire ainsi que les photos d'identité ne sont pas à fournir ici, elles vous seront demandées lors de la                                                                        | a créatio |
| Attention: Les attestations c<br>comptes de vos enfants | assurance scolaire ainsi que les photos d'identité ne sont pas à fournir ici, elles vous seront demandées lors de la                                                                        | a créatio |
| Attention: Les attestations c<br>comptes de vos enfants | assurance scolaire ainsi que les photos d'identité ne sont pas à fournir ici, elles vous seront demandées lors de la                                                                        | a créatio |
| Attention: Les attestations c<br>comptes de vos enfants | assurance scolaire ainsi que les photos d'identité ne sont pas à fournir ici, elles vous seront demandées lors de la<br>Choisir sur mon ordinateur                                          | a créatio |
| Attention: Les attestations c<br>comptes de vos enfants | assurance scolaire ainsi que les photos d'identité ne sont pas à fournir ici, elles vous seront demandées lors de la<br>Choisir sur mon ordinateur                                          | a créatio |
| Attention: Les attestations c<br>comptes de vos enfants | assurance scolaire ainsi que les photos d'identité ne sont pas à fournir ici, elles vous seront demandées lors de la<br>Choisir sur mon ordinateur                                          | a créatio |
| Attention: Les attestations c<br>comptes de vos enfants | assurance scolaire ainsi que les photos d'identité ne sont pas à fournir ici, elles vous seront demandées lors de la<br>Choisir sur mon ordinateur<br>Glissez vos documents dans cette zone | a créatio |

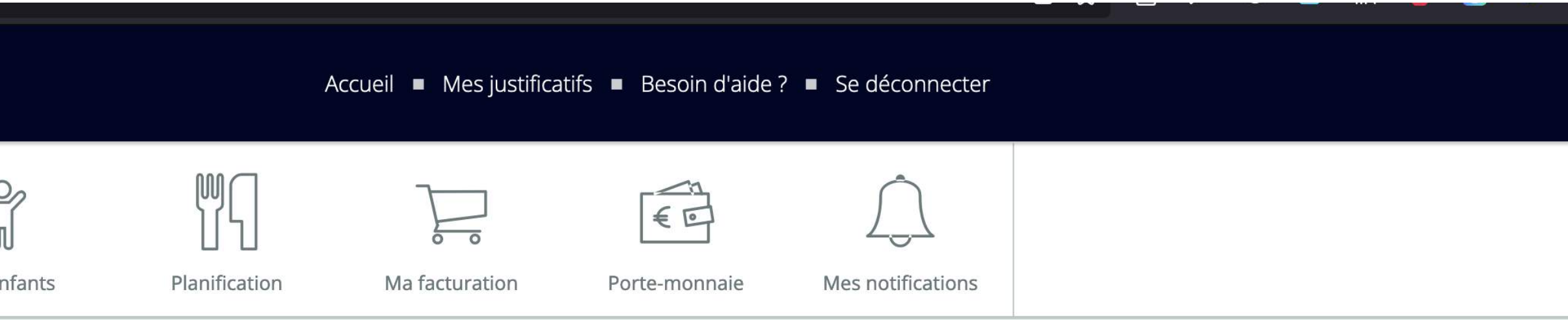

### **MES DOCUMENTS**

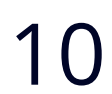

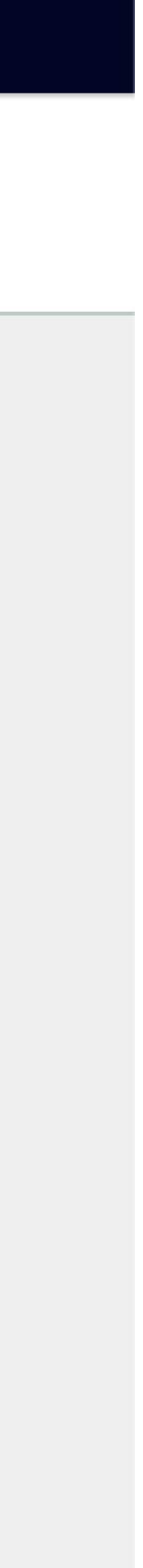

#### **Vos enfants**

### Ajoutez un profil pour chaque enfant profitant des services de la Ville de Vincey.

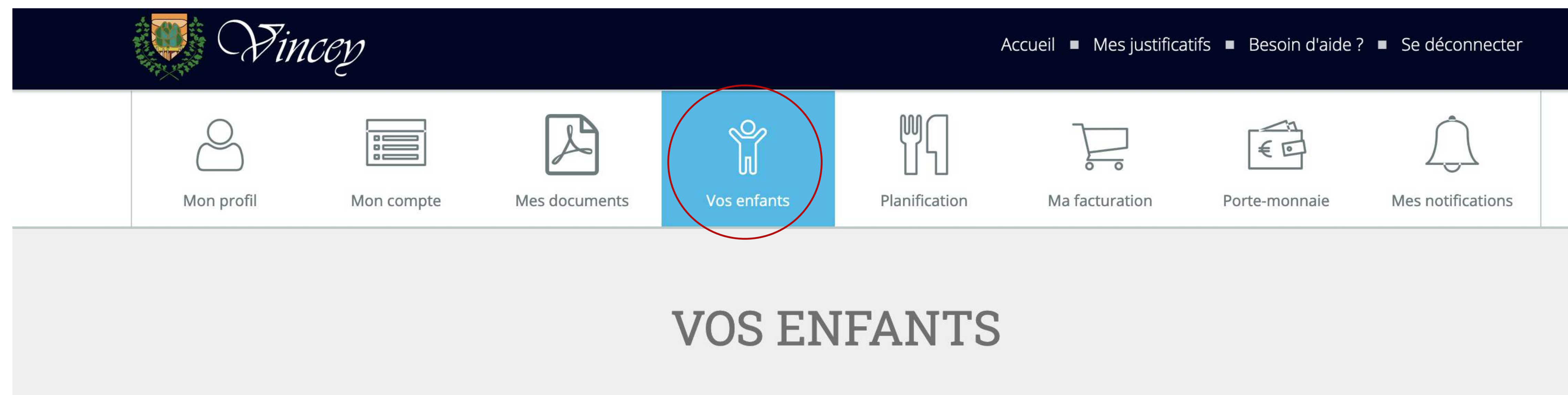

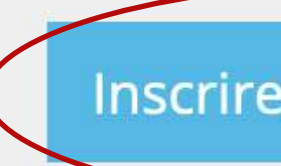

Inscrivez vos enfants pour leurs permettre d'utiliser les services de la ville de Vincey (cantine, garderie, centre aéré...)

Inscrire un de vos enfants

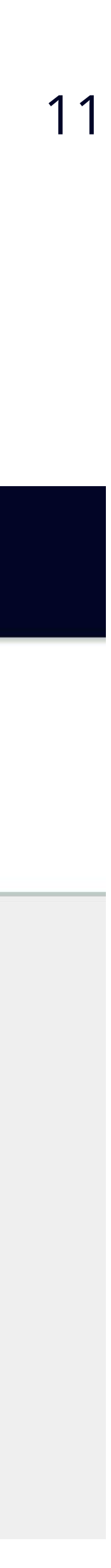

### Ajouter un enfant

### Complétez les informations concernant votre enfant.

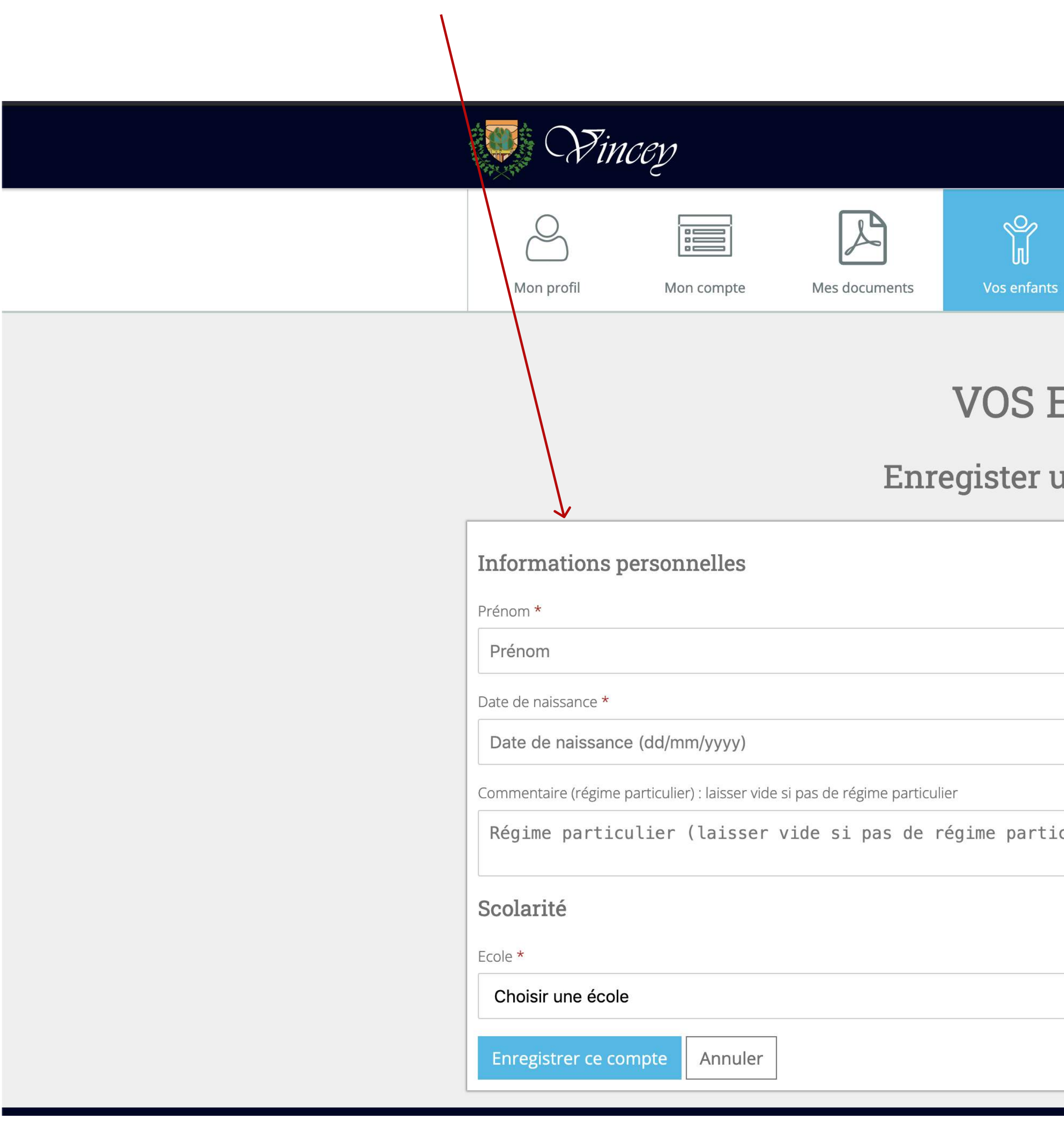

# Accueil Mes justificatifs Besoin d'aide ? Se déconnecter

### **VOS ENFANTS**

#### Enregister un de vos enfants

|          | Nom de famille * |
|----------|------------------|
|          | Nom de famille   |
|          |                  |
|          |                  |
|          |                  |
| rticulie | er)              |
|          |                  |
|          |                  |
| ~        |                  |
|          |                  |
|          |                  |

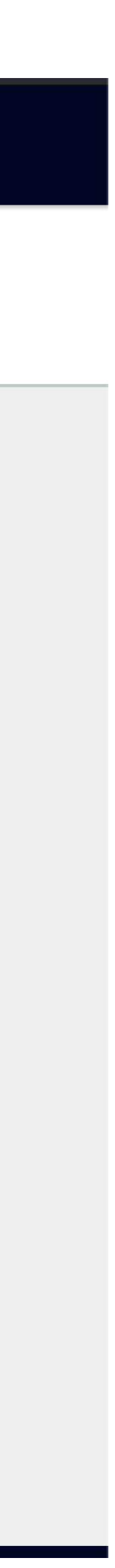

12

#### Ajouter une photo pour le profil d'un enfant

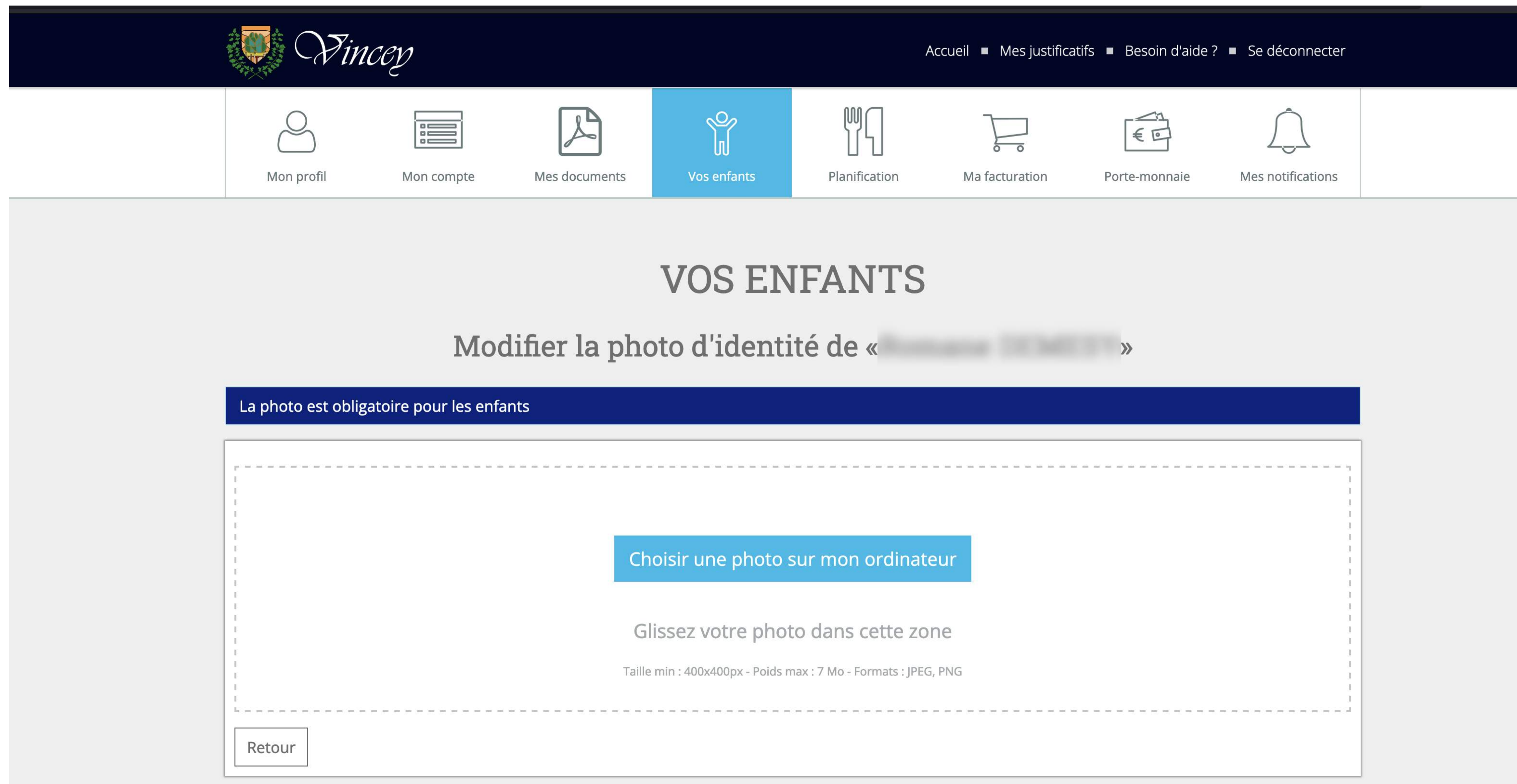

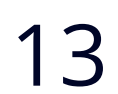

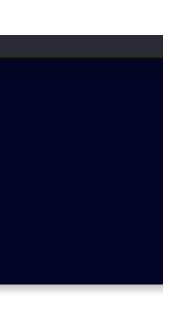

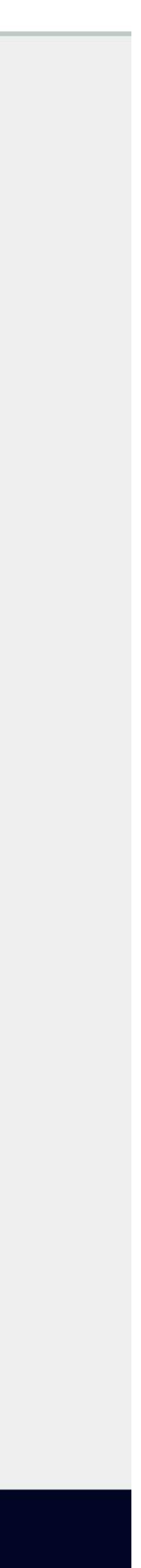

#### Liste des enfants

### Accédez à la liste de vos enfants pour modifier leurs informations ou supprimer leur profil.

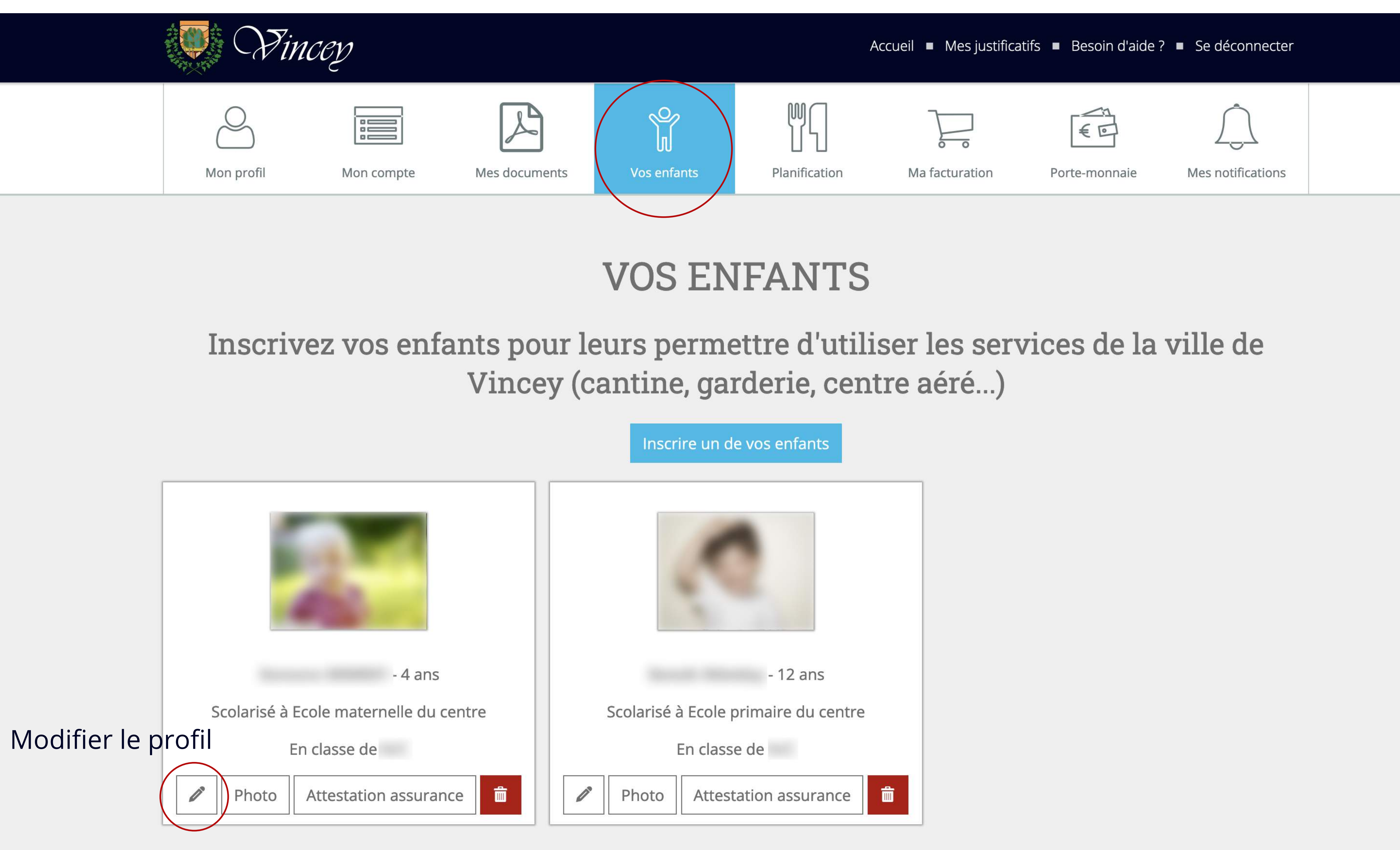

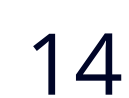

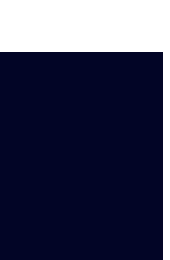

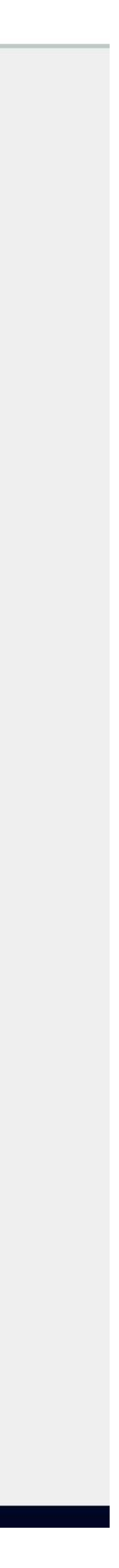

### Modifier le profil d'un enfant

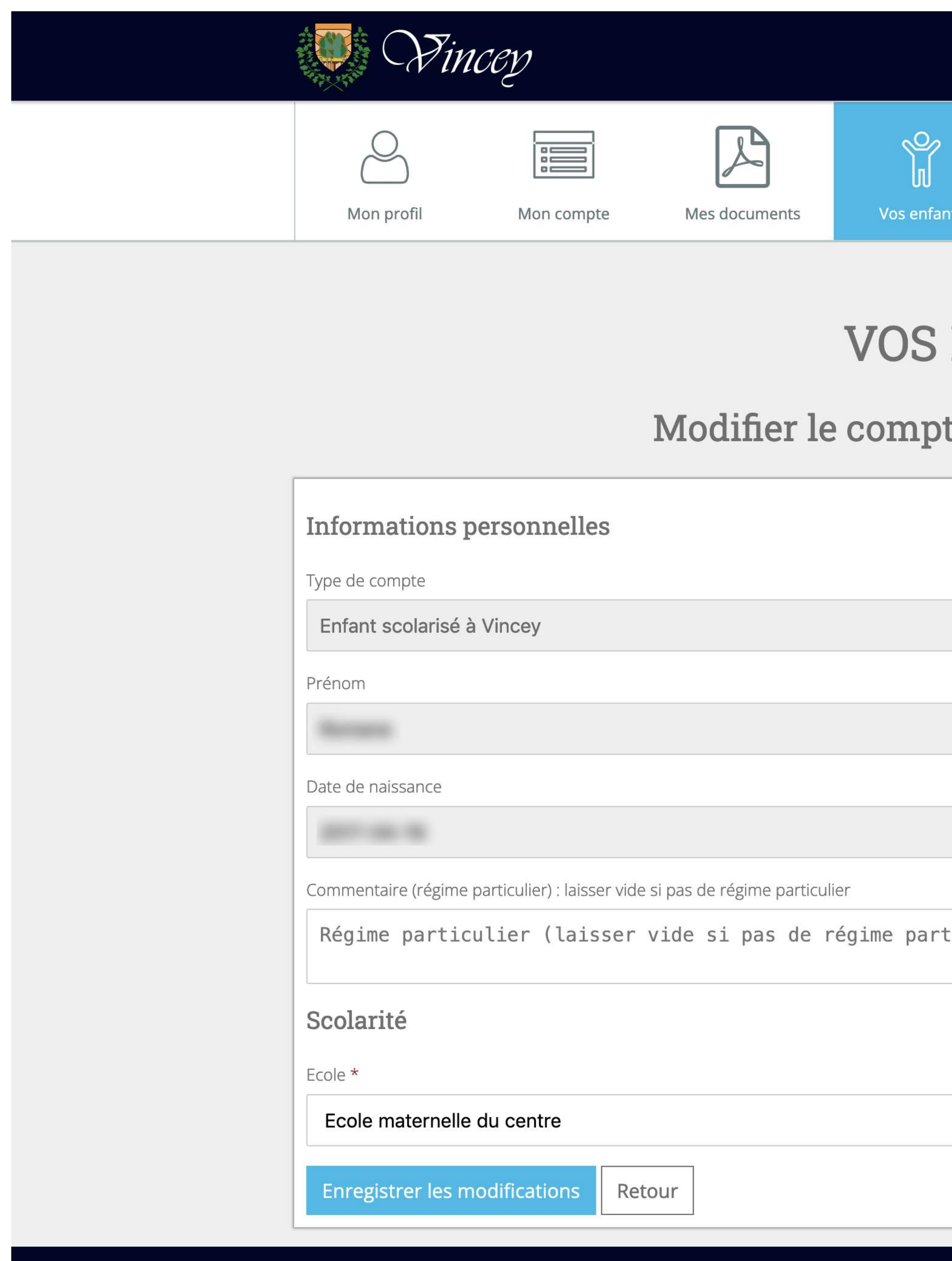

|     | A                   | ccueil 🔳 Mes justificat | tifs ■ Besoin d'aide ?    | <sup>o</sup> ■ Se déconnecter |  |
|-----|---------------------|-------------------------|---------------------------|-------------------------------|--|
| nts | MC<br>Planification | <b>Ma facturation</b>   | <b>€</b><br>Porte-monnaie | <b>Mes notifications</b>      |  |
|     |                     |                         |                           |                               |  |

### **VOS ENFANTS**

| te | de | « | » |
|----|----|---|---|
|    |    |   |   |

|      | Nom de famille |
|------|----------------|
|      |                |
|      |                |
|      |                |
|      |                |
| ulie | er)            |
|      |                |
|      |                |
|      | Classe *       |
|      |                |

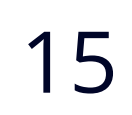

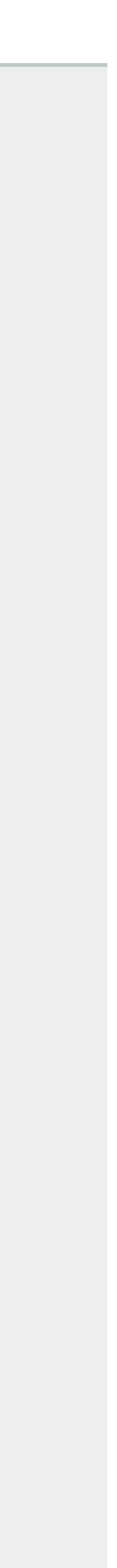

#### Planification (menu)

### Veillez à bien sélectionner la fonctionnalité désirée (restauration scolaire, garderie matin, garderie soir, ...

| Tin Sin                 | CCY          |           |             |               |
|-------------------------|--------------|-----------|-------------|---------------|
| O<br>Mon profil         | Mon co       | ompte     | Mes documer | nts Vos enfar |
|                         |              |           |             | MO            |
|                         |              |           | Modifie     | er mes inf    |
| Informations p          | ersonne      | lles      |             |               |
| Identité *              | Pré          | nom *     |             |               |
| Monsieur                | ~            |           |             |               |
| Téléphone principal (pi | référence po | rtable) * |             |               |
|                         |              |           |             |               |
| Téléphone secondaire    |              |           |             |               |
| Numéro de téléph        | none secon   | daire     |             |               |
|                         |              |           |             |               |

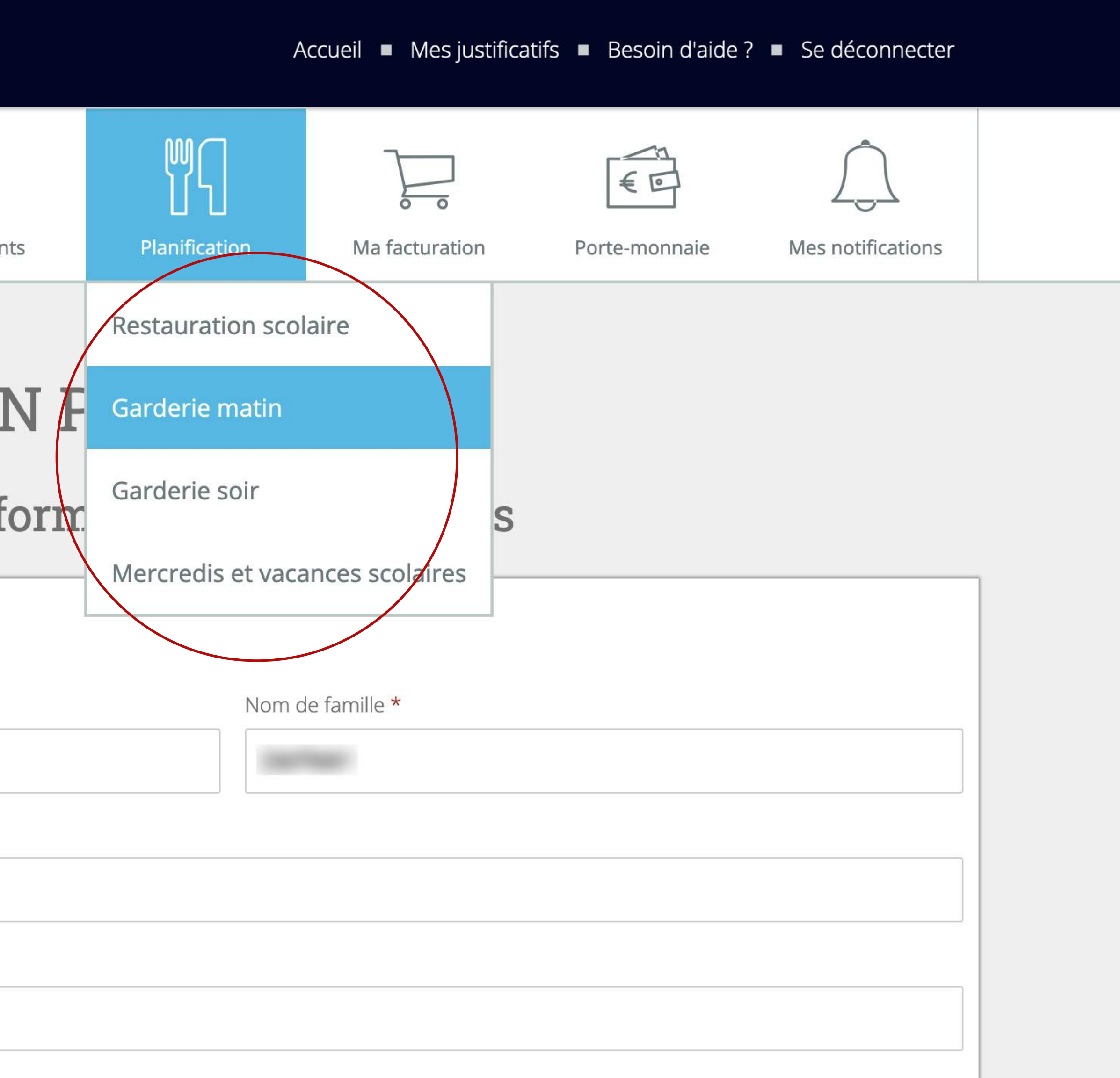

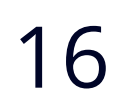

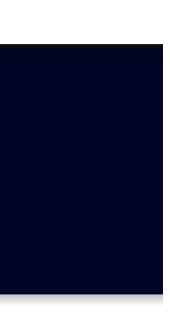

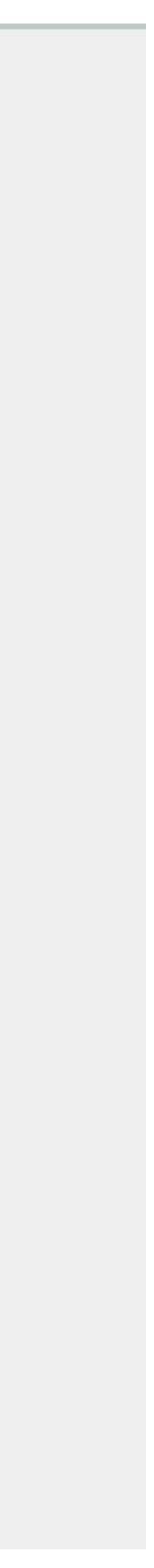

#### Planification

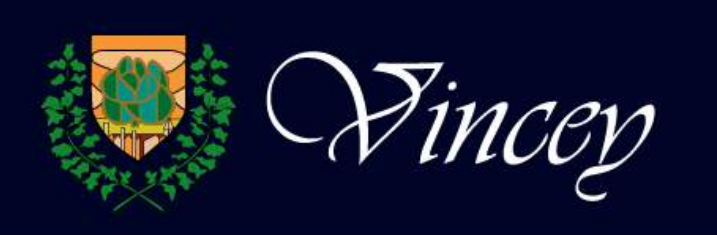

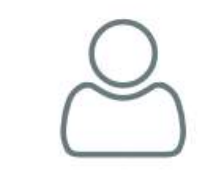

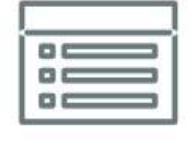

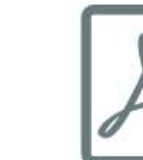

| 0 |   |
|---|---|
| X |   |
| P | L |

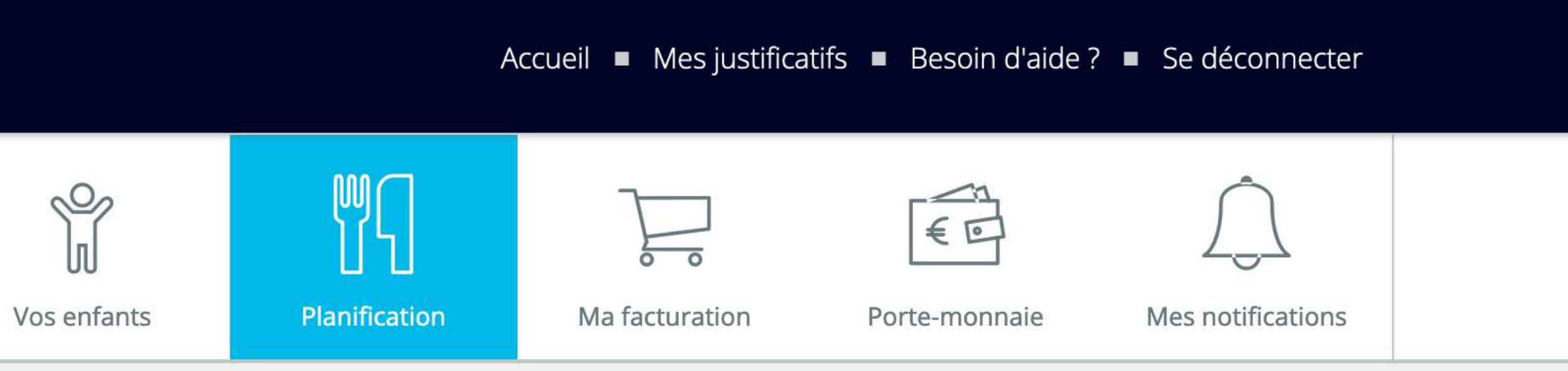

Mon profil

Mon compte

Mes documents

## **GARDERIE MATIN**

### Planifier la présence de vos enfants

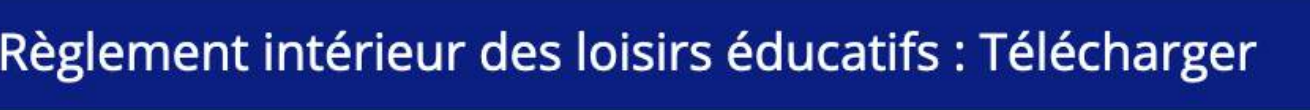

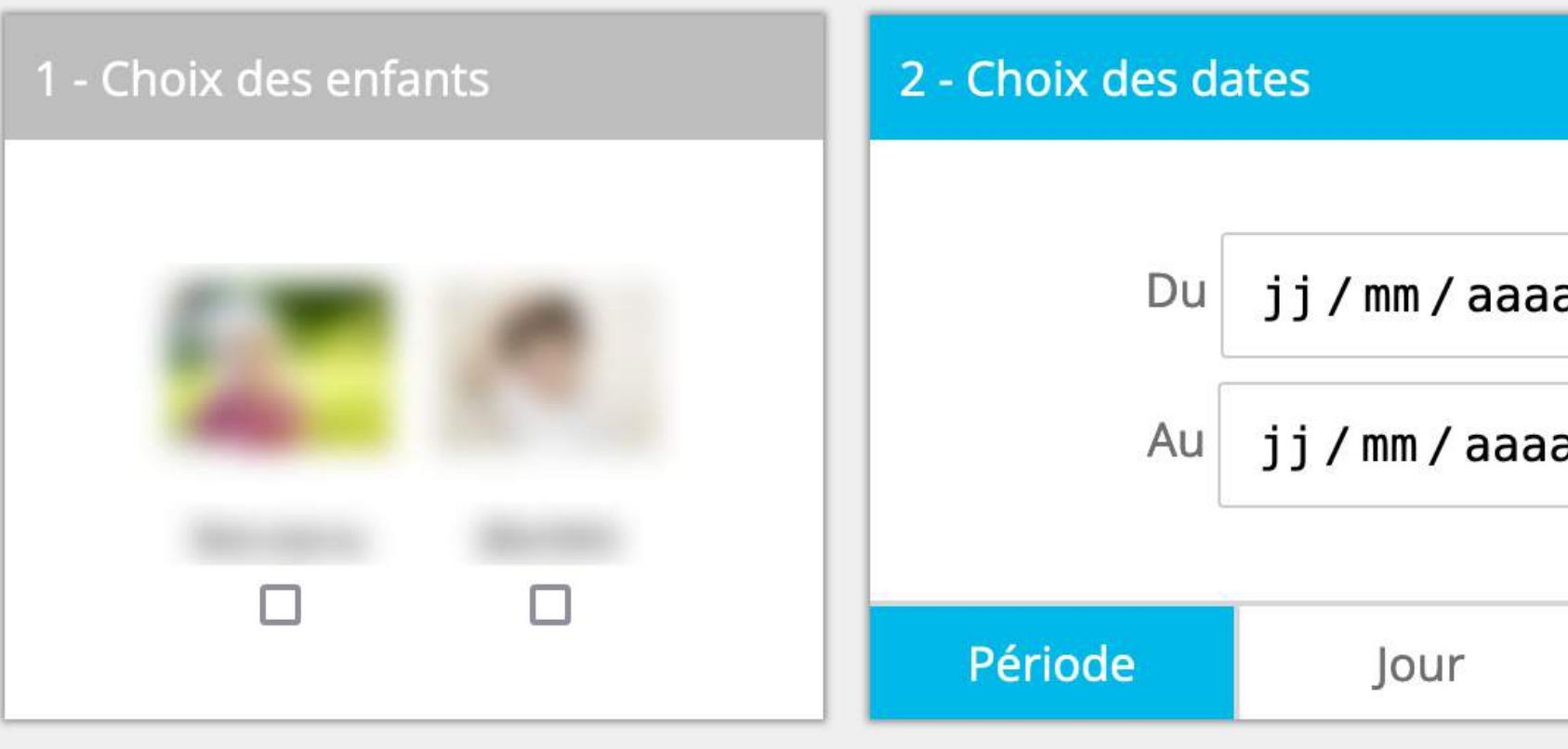

| octobre 2021 | octo | bre | 2021 |
|--------------|------|-----|------|
|--------------|------|-----|------|

| Règleme  | ent intérieur des loisirs éduc | atifs : Télécharger                                       |                               |          |                                     | Votre ta                                                                                                    | rif : 1,90 € |
|----------|--------------------------------|-----------------------------------------------------------|-------------------------------|----------|-------------------------------------|----------------------------------------------------------------------------------------------------|--------------|
| 1 - Choi | x des enfants                  | 2 - Choix des dates   Du   jj / m   Au   jj / m   Période | m/aaaa<br>m/aaaa<br>our Année | 3 - Prés | ence<br>Sera présent<br>Sera absent | Image: Second second se<br>Second second second second second second second second second second second second second second second second second second second second second second second second second second second second sec | istrer       |
| octob    | re 2021                        |                                                           |                               |          |                                     | Aujourd'hui                                                                                                    | < >          |
| Sem.     | lun.                           | mar.                                                      | mer.                          |          | jeu.                                | ven.                                                                                                    |              |
| 39       | 27                             | 2                                                         | 28                            | 29       | 3                                   | 0                                                                                                    | 1            |

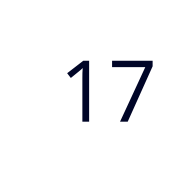

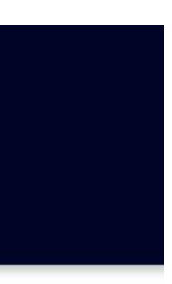

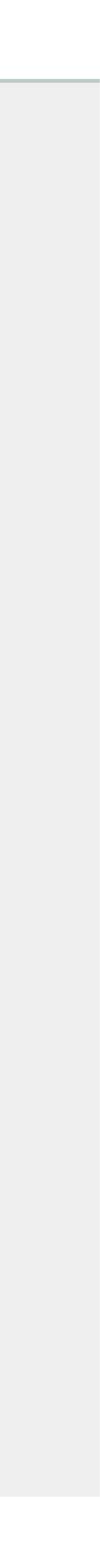

#### Ma facturation

#### Retrouvez ici l'historique et le détail de toutes vos facturations.

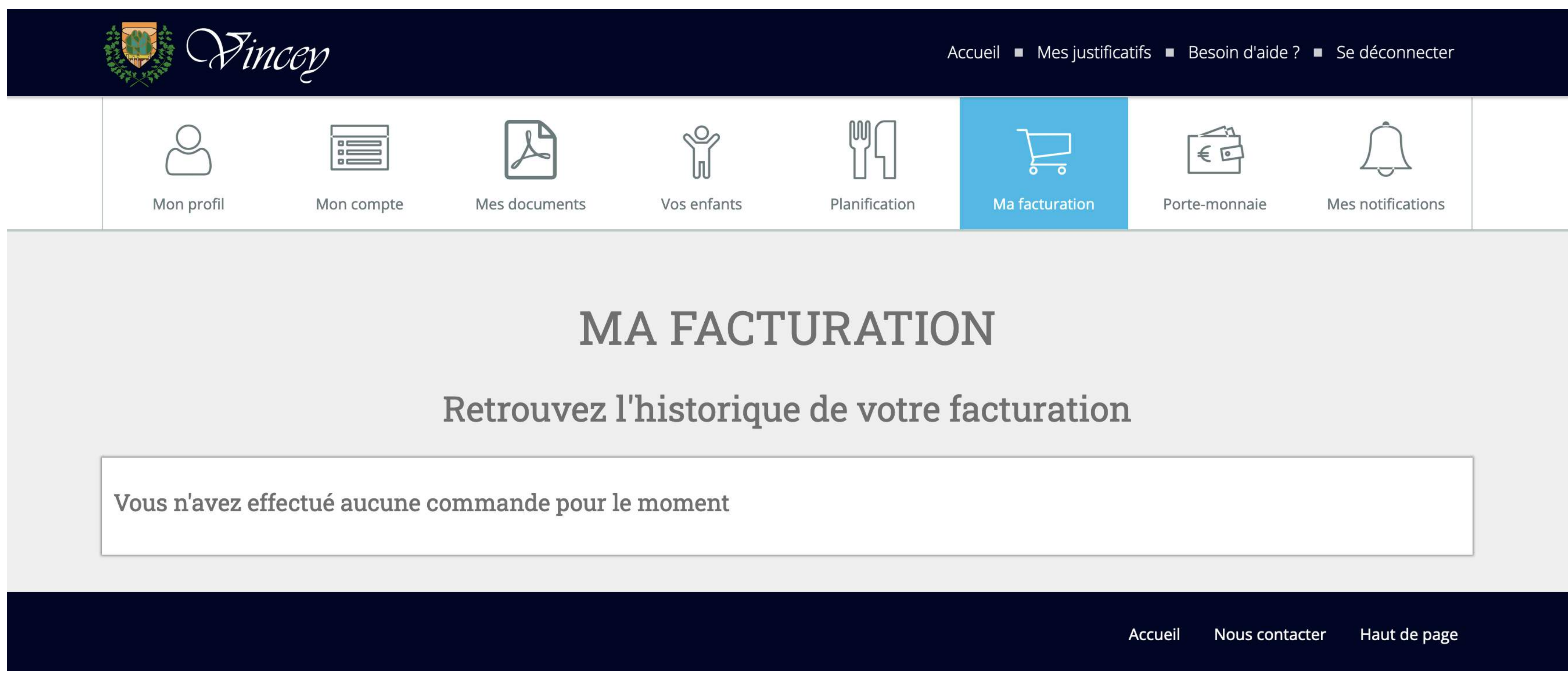

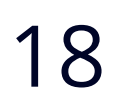

#### Votre porte-monnaie

Vérifiez l'état de votre porte-monnaie et créditez-le.

| I Ainc         | CCV                        |               |                                | ŀ                               | Accueil  Mes justifica         | atifs 🔳 E |
|----------------|----------------------------|---------------|--------------------------------|---------------------------------|--------------------------------|-----------|
| And Mon profil | Mon compte                 | Mes documents | Vos enfants                    | M<br>U<br>Planification         | Ma facturation                 | Porte     |
|                |                            | F             | PORTE-M                        | IONNAI                          | Έ                              |           |
|                |                            | Retrouve      | z l'historiqu<br>Alimenter mon | <b>1e de vos p</b> orte-monnaie | aiements                       |           |
|                | 0,00 €<br><sub>Solde</sub> |               | <br>À venir                    | Solde                           | 0,00 €<br>e mercredi récréatif |           |
|                |                            |               |                                |                                 |                                |           |
|                |                            |               |                                |                                 |                                | Accueil   |

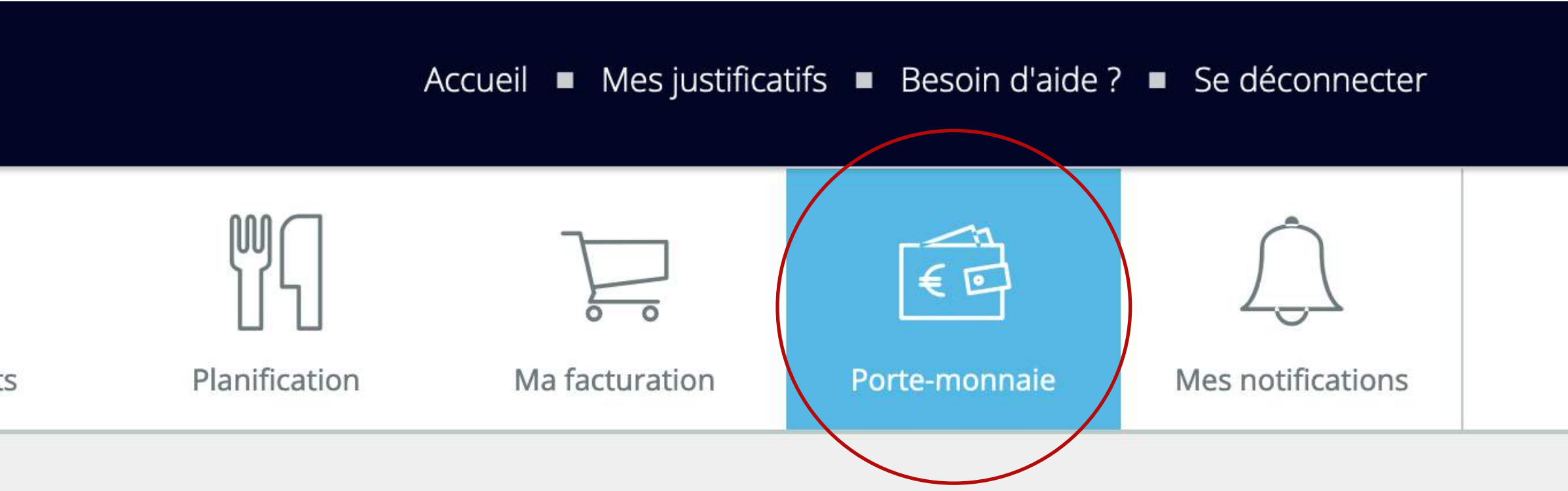

À venir mercredi récréatif

\_\_\_\_

Nous contacter Haut de page

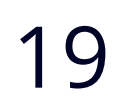

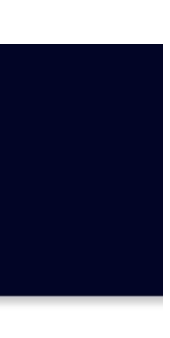

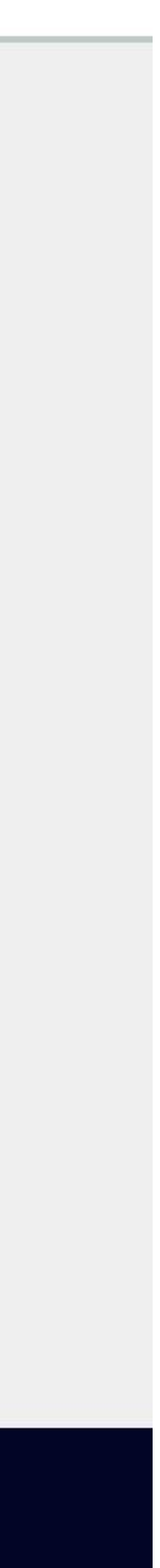

#### **Créditer votre porte-monnaie**

Vous pouvez créditer le solde par carte bancaire.

Le solde mercredi récréatif est crédité par des chèques CESU et ne sera valide que pour payer les prestations périscolaire.

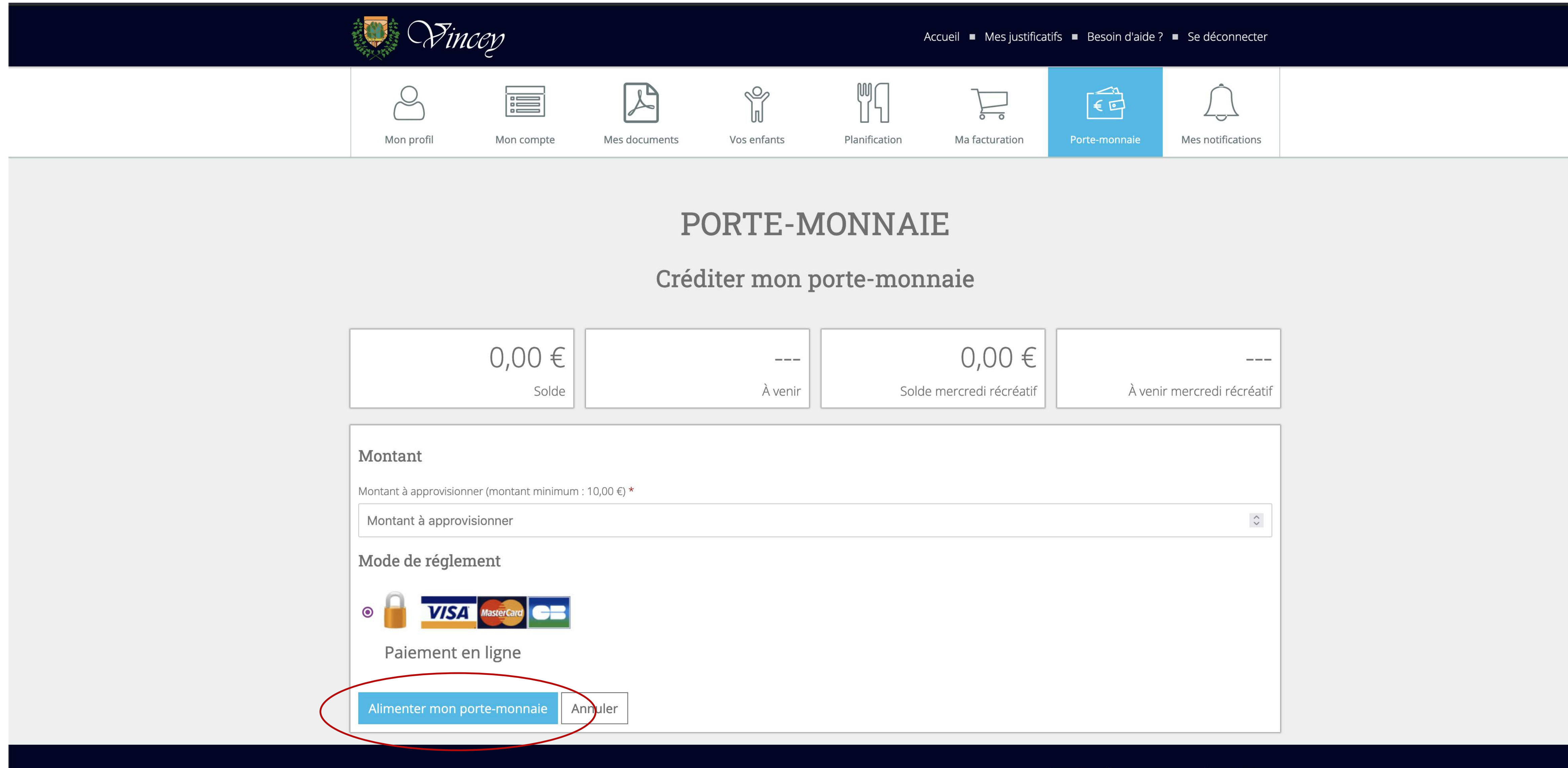

| À venir | 0,00 €<br>Solde mercredi récréatif | À venir mercredi récréatif |
|---------|------------------------------------|----------------------------|
|         |                                    |                            |
|         |                                    |                            |
|         |                                    |                            |
|         |                                    |                            |
|         |                                    | $\diamond$                 |
|         |                                    |                            |
|         |                                    |                            |
|         |                                    |                            |
|         |                                    |                            |
|         |                                    |                            |
|         |                                    |                            |
|         |                                    |                            |
|         |                                    |                            |

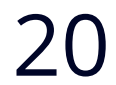

#### **Vos notifications**

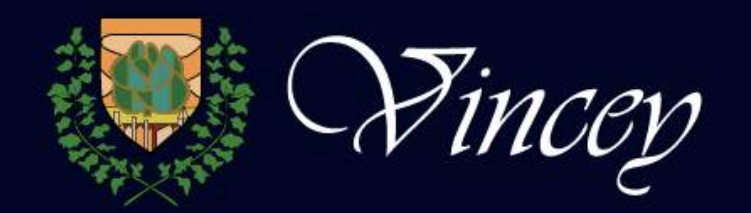

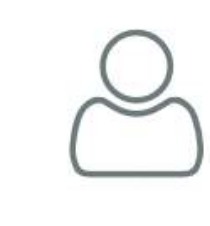

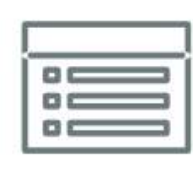

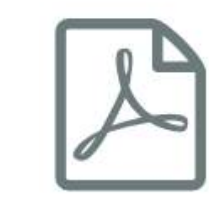

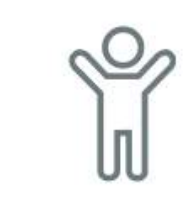

Mon profil

Mon compte

Mes documents

Vos enfant

# **MES NOTIFICATIONS**

### Modifier mes préférences de notification par email et sms

#### Préférences de notification

#### Type de notification

Alerte porte-monnaie en dessous du seuil critique (15,00 €)

Alerte porte-monnaie négatif

Modifier mes préférences

|    | A                       | ccueil 🔳 Mes justifica | tifs ■ Besoin d'aide ?    | <ul> <li>Se déconnecter</li> </ul> |  |
|----|-------------------------|------------------------|---------------------------|------------------------------------|--|
| ts | M<br>S<br>Planification | Ma facturation         | <b>€</b><br>Porte-monnaie | Mes notifications                  |  |
|    |                         |                        |                           |                                    |  |

| Par sms | Par email |  |
|---------|-----------|--|
| SMS     | 🔽 Email   |  |
| SMS     | 🔽 Email   |  |
|         |           |  |
|         |           |  |

Accueil

Nous contacter

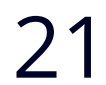

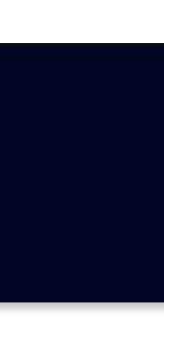

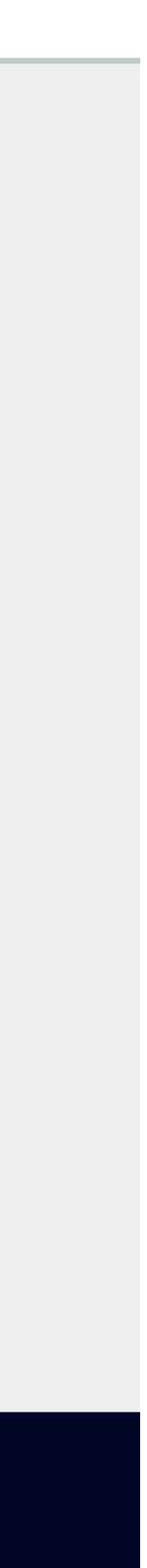

Haut de page